## ACTIVIDAD 8. RETOQUE DE FONDOS.

En este ejercicio se aprenderá a seleccionar zonas de una imagen mediante la máscara rápida, y se hará una modificación de color sobre la zona seleccionada.

> Abrir la imagen Playa Lanzarote.JPG en GIMP.

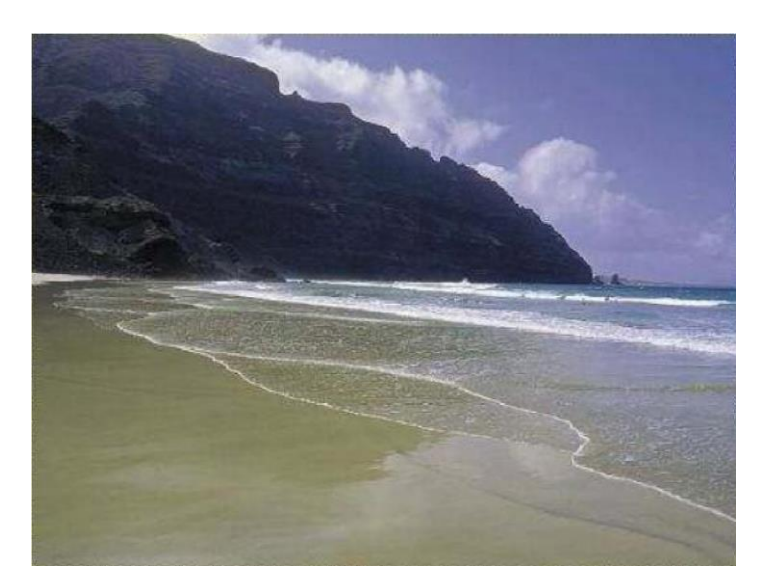

Aplicar sobre la imagen una MÁSCARA RÁPIDA. Ello se consigue clicando en el botón ubicado an la zona del fondo de la pantalla, a la izquierda.

| a 🛛 🕄 | g 😰 |
|-------|-----|
|-------|-----|

Con la herramienta borrador eliminar la máscara roja de la zona del cielo. Toda la zona borrada será la que quede seleccionada posteriormente. La herramienta Borrar utiliza el mismo tipo de brocha que esté activa en ese momento. Se recomienda escoger una brocha gruesa para las zonas interiores y otra más fina para los contornos.

También se puede recurrir a la herramienta Zoom para acercarte y delimitar mejor el área a borrar/seleccionar.

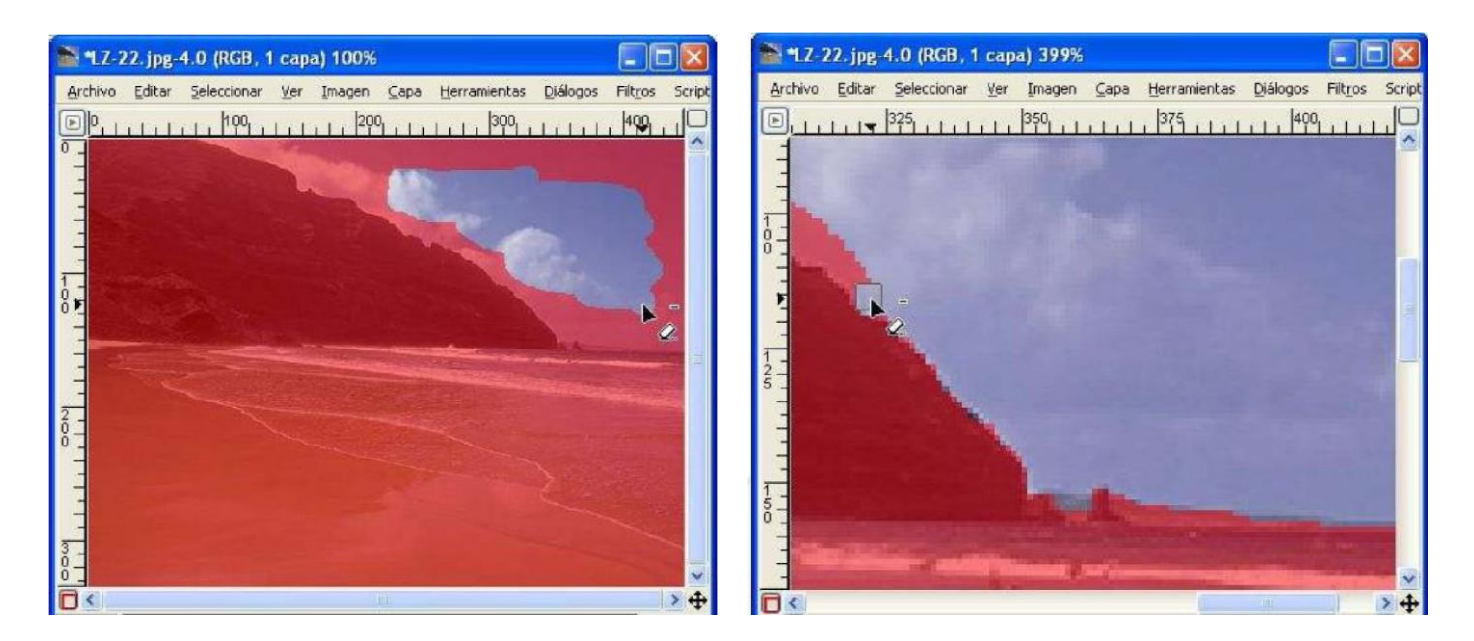

- Tras borrar la zona del cielo, quitar la máscara rápida de selección, de forma que el área borrada quedará seleccionada.
- > A continuación, limpiar dicho área con menú Editar  $\rightarrow$  Limpiar.
- Sin quitar la selección, emplear la herramienta de relleno con el patrón Pastel Stuff. Con ello, rellenamos con dicho patrón la zona seleccionada y limpiada.

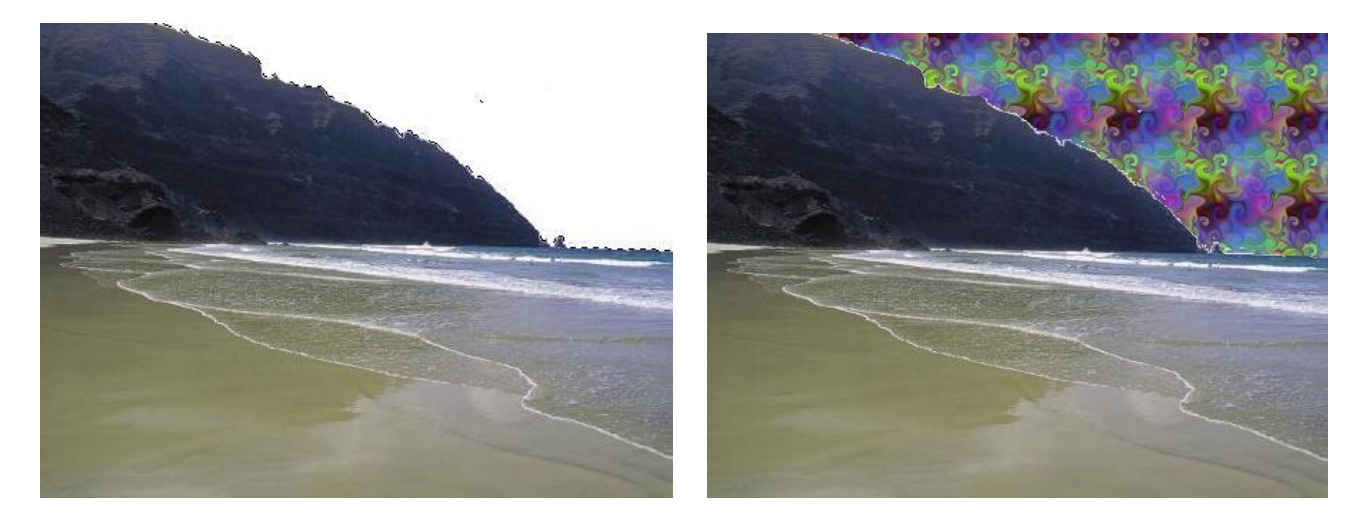

Insertar vuestros nombres en la zona de la arena, a modo de firma. > Guarda el ejercicio como Ejer8\_fondo\_playa.jpg.